# 在RV110W上记录电子邮件设置

### 目标

RV110W能够将系统信息日志发送到电子邮件帐户。此功能允许管理员根据路由器的情况保持 最新。本文介绍如何在RV110W上配置电子邮件日志设置。

### 适用设备

• RV110W

### 步骤

#### 日志电子邮件配置

步骤1.使用路由器配置实用程序选择Administration > Logging > Email Settings。系统将打开 "电子邮件设置"页。

| E-mail Settings                        |             |                    |
|----------------------------------------|-------------|--------------------|
| Log E-mail Configuration               |             |                    |
| E-mail Logs:                           | Enable      |                    |
| Minimum Email Log Severity:            | Information | Configure Severity |
| E-mail Server Address:                 |             |                    |
| E-mail Server Port:                    | 25          | (Range: 1 - 65535  |
| Return E-mail Address:                 |             |                    |
| Send to E-mail Address (1):            |             |                    |
| Send to E-mail Address (2) (Optional): |             |                    |
| Send to E-mail Address (3) (Optional): |             |                    |
| E-mail Encryption (SSL):               | Enable      |                    |
| Authentication with SMTP server:       | None        | *                  |
| E-mail Authentication Username:        |             |                    |
| E-mail Authentication Password:        |             |                    |
| E-mail Authentication Test:            | Test        |                    |
| Send E-mail Logs by Schedule           |             |                    |
| Unit:                                  | Never 👻     |                    |
| Day:                                   | Sunday      | -                  |

步骤2.在Email Logs(电子邮件日志)右侧,选中Enable(启用)框以通过电子邮件发送日志

## E-mail Settings

0

| Log E-mail Configuration               |                                |
|----------------------------------------|--------------------------------|
| E-mail Logs:                           | Enable                         |
| Minimum Email Log Severity:            | Information Configure Severity |
| E-mail Server Address:                 | (                              |
| E-mail Server Port:                    | 25 (Range: 1 - 65535,          |
| Return E-mail Address:                 | (                              |
| Send to E-mail Address (1):            | (                              |
| Send to E-mail Address (2) (Optional): |                                |
| Send to E-mail Address (3) (Optional): |                                |
| E-mail Encryption (SSL):               | Enable                         |
| Authentication with SMTP server:       | None 👻                         |
| E-mail Authentication Username:        |                                |
| E-mail Authentication Password:        |                                |
| E-mail Authentication Test:            | Test                           |
| Send E-mail Logs by Schedule           |                                |
| Unit:                                  | Never -                        |
| Day:                                   | Sunday 👻                       |

步骤3.单击Configure Severity转到Administration > Logging > Log Settings以配置要发送电子邮件的日志。

**注意:**此操作会将您重定向到另一个页面,并取消所做的任何更改。

步骤4.在Email Server Address字段中,输入与收件人电子邮件地址关联的电子邮件服务器地址。

步骤5.在Email Server Port字段中,输入电子邮件服务提供商的端口号。

**注意:**如果电子邮件服务提供商不需要特殊端口号,请保留该字段中的默认值(25)。

步骤6.在Return E-mail Address字段中,输入在主电子邮件地址处于非活动状态时接收日志电 子邮件的电子邮件地址。

步骤7.在Send to E-mail Address(1)字段中,输入接收日志电子邮件的第一个电子邮件地址。

步骤8.在Send to E-mail Address(2)(Optional)字段中,输入接收日志电子邮件的第二个电子邮 件地址(如果需要)。

步骤9.在Send to E-mail Address(3)(Optional)字段中,输入接收日志电子邮件的第三个电子邮件地址(如果需要)。

| E-mail Settings                        |                                |
|----------------------------------------|--------------------------------|
| Log E-mail Configuration               |                                |
| E-mail Logs:                           | Enable                         |
| Minimum Email Log Severity:            | Information Configure Severity |
| E-mail Server Address:                 | mail.mailserver.com            |
| E-mail Server Port:                    | 25 (Range: 1 - 65535,          |
| Return E-mail Address:                 | backup@mailserver.com          |
| Send to E-mail Address (1):            | emai@mailserver.com            |
| Send to E-mail Address (2) (Optional): |                                |
| Send to E-mail Address (3) (Optional): |                                |
| E-mail Encryption (SSL):               | Enable                         |
| Authentication with SMTP server:       | None 👻                         |
| E-mail Authentication Username:        |                                |
| E-mail Authentication Password:        |                                |
| E-mail Authentication Test:            | Test                           |
| Send E-mail Logs by Schedule           |                                |
| Unit:                                  | Never -                        |
| Day:                                   | Sunday -                       |

步骤10.在Email Encryption(SSL)右侧,选中Enable框以加密电子邮件。

## E-mail Settings

| Log E-mail Configuration               |             |                    |
|----------------------------------------|-------------|--------------------|
| E-mail Logs:                           | 🗹 Enable    |                    |
| Minimum Email Log Severity:            | Information | Configure Severity |
| E-mail Server Address:                 | mail.mailse | rver.com (         |
| E-mail Server Port:                    | 25          | (Range: 1 - 65535, |
| Return E-mail Address:                 | backup@ma   | ailserver.com (    |
| Send to E-mail Address (1):            | emai@mail   | server.com (       |
| Send to E-mail Address (2) (Optional): |             |                    |
| Send to E-mail Address (3) (Optional): |             |                    |
| E-mail Encryption (SSL):               | 🗹 Enable    |                    |
| Authentication with SMTP server:       | None        |                    |
| E-mail Authentication Username:        | LOGIN       |                    |
| E-mail Authentication Password:        | CRAM-MD5    |                    |
| E-mail Authentication Test:            | Test        |                    |
| Send E-mail Logs by Schedule           |             |                    |
| Unit                                   | Never -     |                    |
| Day:                                   | Sunday      | -                  |

步骤11.从Authentication with SMTP server(使用SMTP服务器进行身份验证)下拉菜单中 ,选择电子邮件服务器使用的身份验证类型。

步骤12.如果选择无,请跳至步骤12。如果选择其他选项,请在"电子邮件身份验证用户名"字 段中输入电子邮件帐户的用户名,在"电子邮件身份验证密码"字段中输入该帐户的密码。

| Minimum Email Log Severity:            | Information Configure Severity |
|----------------------------------------|--------------------------------|
| E-mail Server Address:                 | mail.mailserver.com            |
| E-mail Server Port:                    | 25 (Range: 1 - 65535,          |
| Return E-mail Address:                 | backup@mailserver.com          |
| Send to E-mail Address (1):            | email@mailserver.com           |
| Send to E-mail Address (2) (Optional): |                                |
| Send to E-mail Address (3) (Optional): |                                |
| E-mail Encryption (SSL):               | Enable                         |
| Authentication with SMTP server:       | LOGIN -                        |
| E-mail Authentication Username:        | email@mailserver.com           |
| E-mail Authentication Password:        | •••••                          |
| E-mail Authentication Test:            | Test                           |
| Send E-mail Logs by Schedule           |                                |
| Unit:                                  | Never -                        |
| Day:                                   | Sunday 👻                       |
| Time:                                  | 12 - AM -                      |
| Save Cancel                            |                                |

步骤13.单击"测试"立即测试电子邮件连接。

| Minimum Email Log Severity:            | Information Configure Severity |
|----------------------------------------|--------------------------------|
| E-mail Server Address:                 | mail.mailserver.com            |
| E-mail Server Port:                    | 25 (Range: 1 - 65535,          |
| Return E-mail Address:                 | backup@mailserver.com          |
| Send to E-mail Address (1):            | email@mailserver.com           |
| Send to E-mail Address (2) (Optional): |                                |
| Send to E-mail Address (3) (Optional): |                                |
| E-mail Encryption (SSL):               | Enable                         |
| Authentication with SMTP server:       | LOGIN 👻                        |
| E-mail Authentication Username:        | email@mailserver.com           |
| E-mail Authentication Password:        | •••••                          |
| E-mail Authentication Test:            | Test                           |
| Send E-mail Logs by Schedule           |                                |
| Unit:                                  | Never 👻                        |
| Day:                                   | Sunday 🚽                       |
| Time:                                  | 12 - AM -                      |
| Save Cancel                            |                                |

步骤14.单击"保**存"**保存更改,或单击**"取**消"放弃更改。

### 按计划发送电子邮件日志

| Minimum Email Log Severity:            | Information Configure Severity |
|----------------------------------------|--------------------------------|
| E-mail Server Address:                 | mail.mailserver.com (          |
| E-mail Server Port:                    | 25 (Range: 1 - 65535,          |
| Return E-mail Address:                 | backup@mailserver.com (        |
| Send to E-mail Address (1):            | email@mailserver.com (         |
| Send to E-mail Address (2) (Optional): |                                |
| Send to E-mail Address (3) (Optional): |                                |
| E-mail Encryption (SSL):               | Enable                         |
| Authentication with SMTP server:       | LOGIN -                        |
| E-mail Authentication Username:        | email@mailserver.com           |
| E-mail Authentication Password:        | •••••                          |
| E-mail Authentication Test:            | Test                           |
| Send E-mail Logs by Schedule           |                                |
| Unit:                                  | Never                          |
| Day:                                   | Hourly -                       |
| Time:                                  | Weekly                         |
| Save Cancel                            |                                |

步骤1.从"设备"下拉菜单中,选择希望接收日志电子邮件的频率。

**注意:**如果选择"从不",则不会发送日志电子邮件。

| Minimum Email Log Severity:            | Information Configure Severity              |
|----------------------------------------|---------------------------------------------|
| E-mail Server Address:                 | mail.mailserver.com (H                      |
| E-mail Server Port:                    | 25 (Range: 1 - 65535, I                     |
| Return E-mail Address:                 | backup@mailserver.com (H                    |
| Send to E-mail Address (1):            | email@mailserver.com (H                     |
| Send to E-mail Address (2) (Optional): |                                             |
| Send to E-mail Address (3) (Optional): |                                             |
| E-mail Encryption (SSL):               | 🗹 Enable                                    |
| Authentication with SMTP server:       | LOGIN 👻                                     |
| E-mail Authentication Username:        | email@mailserver.com                        |
| E-mail Authentication Password:        | •••••                                       |
| E-mail Authentication Test:            | Test                                        |
| Send E-mail Logs by Schedule           |                                             |
| Unit:                                  | Weekly 👻                                    |
| Day:                                   | Sunday -                                    |
| Time:                                  | Monday                                      |
| Save Cancel                            | Wednesday<br>Thursday<br>Friday<br>Saturday |

步骤2.如果选择每周,请从Day下拉菜单中选择一周中的某一天接收电子邮件。

| Minimum Email Log Severity:            | Information Configure Severity |
|----------------------------------------|--------------------------------|
| E-mail Server Address:                 | mail.mailserver.com (          |
| E-mail Server Port:                    | 25 (Range: 1 - 65535,          |
| Return E-mail Address:                 | backup@mailserver.com (        |
| Send to E-mail Address (1):            | email@mailserver.com (         |
| Send to E-mail Address (2) (Optional): |                                |
| Send to E-mail Address (3) (Optional): |                                |
| E-mail Encryption (SSL):               | Enable                         |
| Authentication with SMTP server:       | LOGIN -                        |
| E-mail Authentication Username:        | amail@mailserver.com           |
| E-mail Authentication Password:        | 01 02                          |
| E-mail Authentication Test:            | 03<br>04 st                    |
| Send E-mail Logs by Schedule           | 05                             |
| Unit:                                  | 08                             |
| Day:                                   | 10 sday -                      |
| Time:                                  | 12 - AM -                      |
| Save Cancel                            |                                |

步骤3.如果选择每周或每天,请从"时间"下拉菜单中选择一天中的某个时间接收电子邮件。 步骤4.单击"保**存"**保存更改,或单击**"取**消"放弃更改。